Information and Technology Services – Faculty of Education – York University Password Security – Changing your Email Password

## **Email Password Change Policy**

If you are currently being prompted to change your email password as you login to our email system, this is due to an enforced password policy that we applied to all accounts during our initial installation this summer.

To successfully change your email password, you will have to use a combination of the following characters:

- At least one Uppercase character (A-Z)
- At least one lowercase character (a-z)
- At least one number or special character (0-9) (\$,\*,!)

Your password must also be at **least six characters in length** and should NOT contain your username.

Examples of suitable passwords would include:

Tor0n7\*

G1asG0!

## **Changing your Email password**

The following steps should be followed by all users, regardless of your email client (Outlook, Entourage, webmail).

- 1. Point your web browser to https://webmail.edu.yorku.ca
- 2. Login with your **current username and password**. For Faculty and staff, the username will be of the format firstinitiallastname (jmsith) and for students, the username will be in the format of firstname\_lastname (john\_smith)
- 3. After logging in, click on the **options** link (top right-hand-side)

| 🕲 Inbox - Outlook Web Access Light - Mozilla Firefox |                                  |                                          |                             |                   |  |  |
|------------------------------------------------------|----------------------------------|------------------------------------------|-----------------------------|-------------------|--|--|
| <u>Eile Edit View History Bookm</u>                  | narks <u>T</u> ools <u>H</u> elp |                                          |                             | $\langle \rangle$ |  |  |
| 🔇 🔊 • C 🗙 🏠                                          | https://webmail.edu.yorku.ca     | lowa/                                    | ☆・) G• Google               | P                 |  |  |
| 🔟 Most Visited 🗣 Getting Started 🛜 Latest Headines   |                                  |                                          |                             |                   |  |  |
| Office Outlook Web Access                            | Type here to search              | This Folder                              | 11 Address Book 🗄 Options 🥥 | Log Off           |  |  |
| 🚖 Mail                                               | 😰 New Message   🎦 Move 🗙         | Delete   🐻 Junk   🍰 🖂   🚰 Check Messages | Options                     | M 4 Þ M           |  |  |
| Calendar                                             | ? 🖂 Ø 🔲 From                     | Subject                                  | Received +                  | Size              |  |  |

Figure 1 – the options link is located on the right-hand-side on all web browsers

FACULTY of EDUCATION

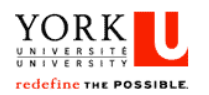

Information and Technology Services – Faculty of Education – York University Password Security – Changing your Email Password

- 4. Within the options section, click on the **Change Password** option, which can be found on the lefthand side menu. You will now be asked to enter you current password and then a new password (twice for confirmation). Your new password must be comply with the following requirements
  - a) Be at least 6 characters in length
  - b) Include at least one uppercase letter (A-Z)
  - c) Include at least one lowercase letter (a-z)
  - d) Include at least one number (0-9) and/or a special character (!,\$,\*)

An example of such a password would be TorOn1\*

| 🖲 🖗 hone - Outlook Web Access Light - Mozilla Firefox |                                                                                                    |                                                        |         |  |  |  |  |
|-------------------------------------------------------|----------------------------------------------------------------------------------------------------|--------------------------------------------------------|---------|--|--|--|--|
| Ele Edit Yew Higtory Bookmarks Iools Help             |                                                                                                    |                                                        |         |  |  |  |  |
| 🔇 🖸 - C 🗙 🏠                                           | https://webmail.edu.yorku.ca/owa/?ae=Options&t=ChangePassword                                                      | ☆ • Google                                             | P       |  |  |  |  |
| 🚵 Most Visited 🐢 Getting Started 🚵 Latest Headines    |                                                                                                    |                                                        |         |  |  |  |  |
| Office Outlook Web Access                             | Find Someone Address Book                                                                                          | Address Book  Options                                  | Log Off |  |  |  |  |
| 🚖 Mail                                                | 📱 Save                                                                                                    |                                                        | ×       |  |  |  |  |
| Calendar                                              |                                                                                                    |                                                        |         |  |  |  |  |
| See Contacts                                          | 💫 Change Password                                                                                                  |                                                        |         |  |  |  |  |
| Regional Settings                                     | Enter your existing password, type a new password, and then type it again to confirm it.                           |                                                        |         |  |  |  |  |
| Messaging                                             | After saving, you may need to re-enter your credentials and log on again. You will be prompted by Outlook Web Acce | ess after your password has been changed successfully. |         |  |  |  |  |
| Junk E-Mail                                           | Domain\user name: EDUC\iphone                                                                                      |                                                        |         |  |  |  |  |
| Calendar                                              | Old Password:                                                                                                    |                                                        |         |  |  |  |  |
| Out of Office Assistant                               | Confirm New Password:                                                                                              |                                                        |         |  |  |  |  |
| Change Password                                       |                                                                                                    |                                                        |         |  |  |  |  |
| Accessibility                                         |                                                                                                    |                                                        |         |  |  |  |  |
| Mobile Devices                                        |                                                                                                    |                                                        |         |  |  |  |  |
| About                                                 |                                                                                                    |                                                        |         |  |  |  |  |
|                                                       |                                                                                                    |                                                        |         |  |  |  |  |
|                                                       |                                                                                                    |                                                        |         |  |  |  |  |

Figure 2 – The change password setting

- 5. After entering and confirming your new password, click on the **save** icon and you will be logged out from webmail.
- 6. Log back into webmail to confirm your new password has been successfully changed. After a successful password change, you may now use this password to access your email through your preferred email client (Outlook, Entourage, Webmail).

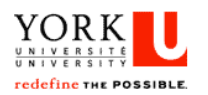

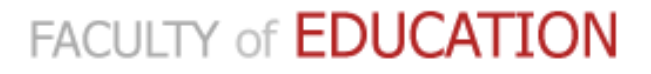